## Parent Guide: Accessing School Email

ndependent Public School

How to access a student's school email in Outlook 365 at home.

Tamborine Mountain State School

## What you will need

A device – laptop; desktop; phone; tablet

A browser – Google Chrome; Microsoft Edge; Apple Safari

An internet connection

Your school username and password

## Steps

1. Open a browser on any device

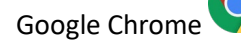

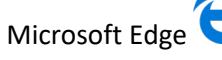

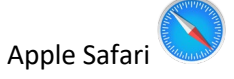

2. Search for MIS (Managed Internet Service)

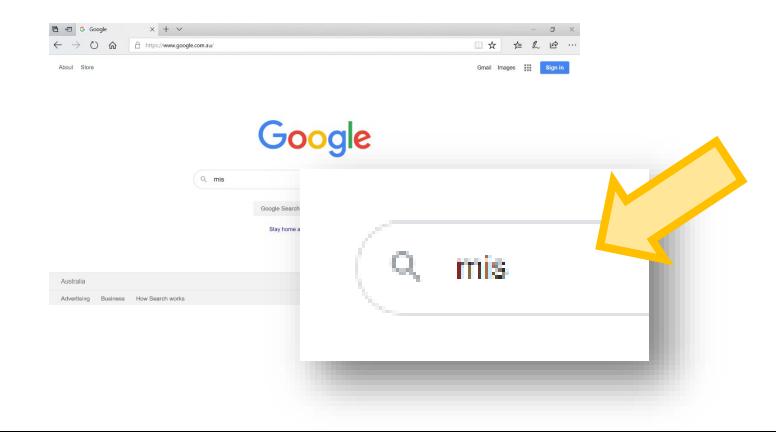

3. Click on Managed Internet Service in the search results

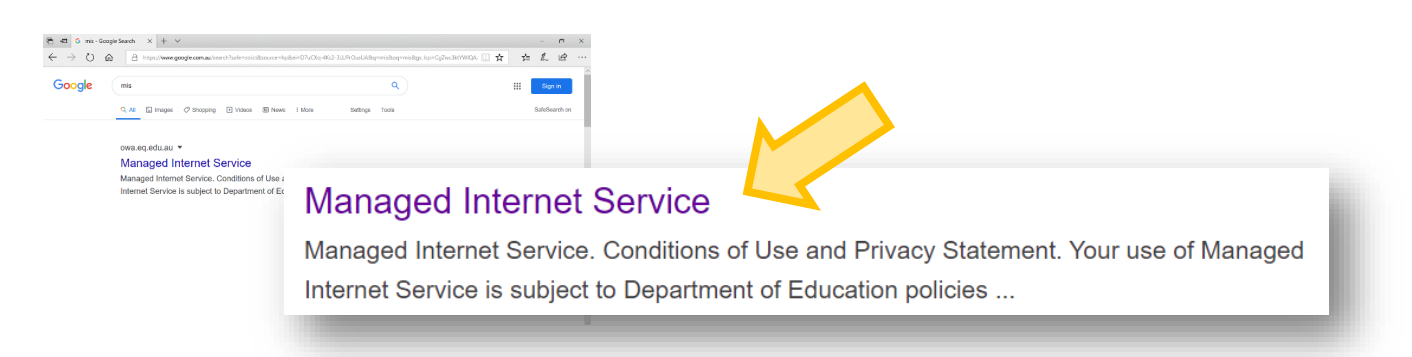

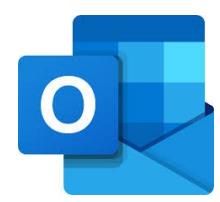

4. Sign in with your school username and password

| thanged teamer levels                                | CLICI-r/pg wel/deet regret idr/17/dxd 301e-43/1 a/s£ 7x5216-09/48ur, ↔ � ♥ ↓ i<br>Department of <b>Education</b>                                                                                                    |                                             |
|------------------------------------------------------|----------------------------------------------------------------------------------------------------|---------------------------------------------|
| Add<br>Add<br>Add<br>Add<br>Add<br>Add<br>Add<br>Add | Hanaged Internet Service     By in the your annumber of parameters     Usemaint *   activity     Postoriet *   activity     Postoriet *   activity     *   activity     Postoriet *   activity     Postoriet *   activity     Postoriet *   activity     Postoriet *   activity     Postoriet *   activity     Postoriet *   activity     Postoriet *   activity | Your normal school<br>username and password |

5. Now you are in **Outlook** Send a message to a teacher

| New message                                                                                                | Click on New mess                                                | age                         | ቅ 💩 ? 📌 🗅                                                  |
|----------------------------------------------------------------------------------------------------|------------------------------------------------------------------|-----------------------------|------------------------------------------------------------|
| Index 14   ∅ Drafts 4   ∅ Drafts 4   ▷ Sort litems 16   ∅ Drafts trait 15   ◯ Jank Enail 16   ☑ Archive 16 | Receive grow grow grow StarePoint App shared a lie with you lie. | D> Send                     | CC<br>Nor                                                  |
| ≈ m x <sup>a</sup> ⊘                                                                                       | -                                                                |                             | X <sup>1</sup> X <sub>2</sub> as<br>Draft saved at 2.04 PM |
|                                                                                                    | ⊳ Send 🛯 Attach ∨ [                                              | Discard …                   |                                                            |
| Type your teacher's email address                                                                          | Cc                                                               |                             |                                                            |
|                                                                                                    | Add a subject                                                    | Type the topic of the email |                                                            |
| Type the message                                                                                           |                                                                  |                             |                                                            |
|                                                                                                    |                                                                  |                             |                                                            |
| Click on the send button                                                                                   | Send Discard                                                     |                             | , <u>e</u> <u>e</u> Q (                                    |

ײ